## 學生使用 Rainbow One 平台指引

#### 前言

Rainbow One 電子平台是一個發展中的電子平台,學生除了可以在書架上做電子練習外,更可在電子平台上有限度地使用其他功能。學生在書店可閱讀大約 80 本免費電子書,運用閱讀工具如螢光筆、書籤、文字朗讀等功能輔助閱讀電子書。此外,學生可以使用輔助學習工具如網上字典查中英文生字、運用拚音工具聆聽聲母、韻母及聲調的例字和發音。另外,學生可以運用語音工具進行文字轉語音/語音辨識轉文字的處理。 希望學生享受使用 Rainbow One 電子平台的功能,使用電子平台後,請記得 登出戶口。

### 下載 Rainbow One 電子平台

1. 下載 Rainbow One 電子平台

QR code

o sta

https://www.rainbowone.hk/download /

2. 請按一般登入/General login 。

输入戶口名稱 skhsms-sXXX (詳見<u>附件)</u>,密碼:12345678。
按登入/login 鍵。

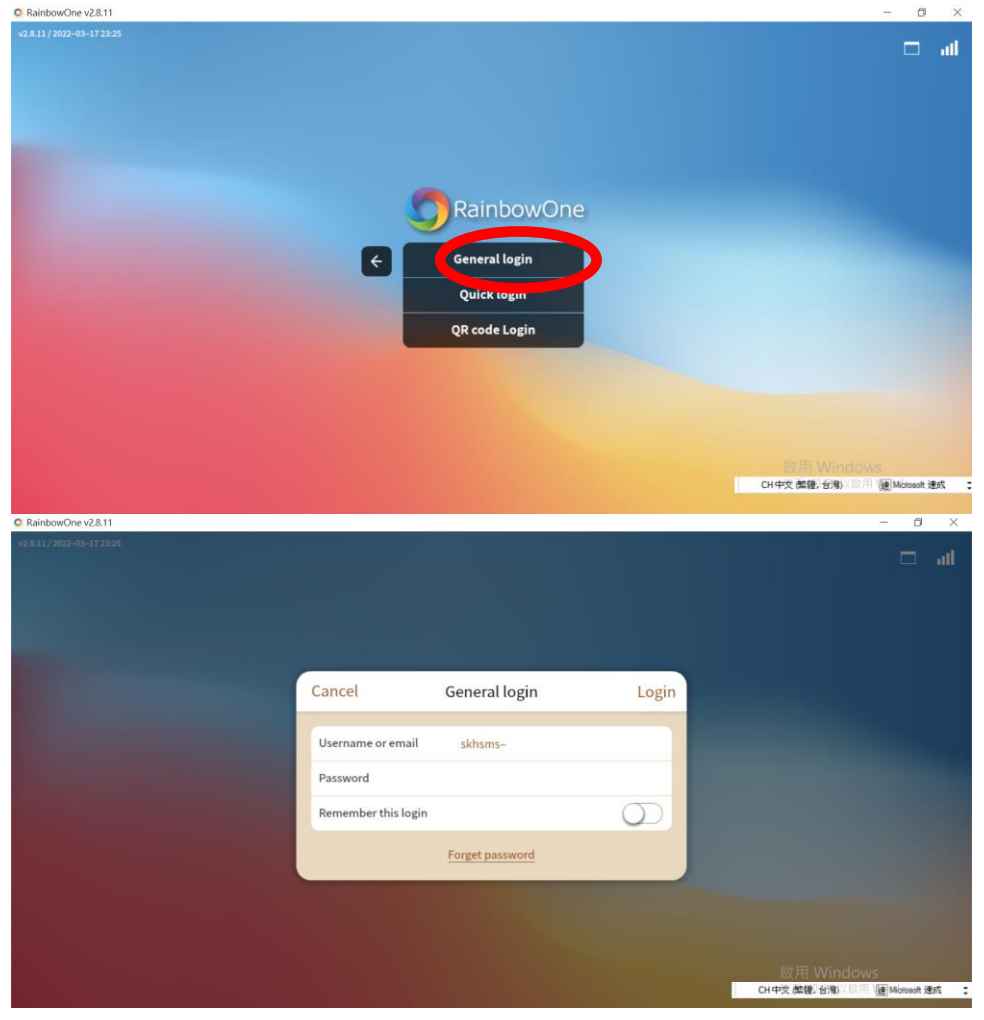

#### 試用電子書步驟:

1.按「書架/Bookshelf」鍵 ,按左邊「功課/測考/Assignment」分類。再按指定 Level, 試做英文電子練習。

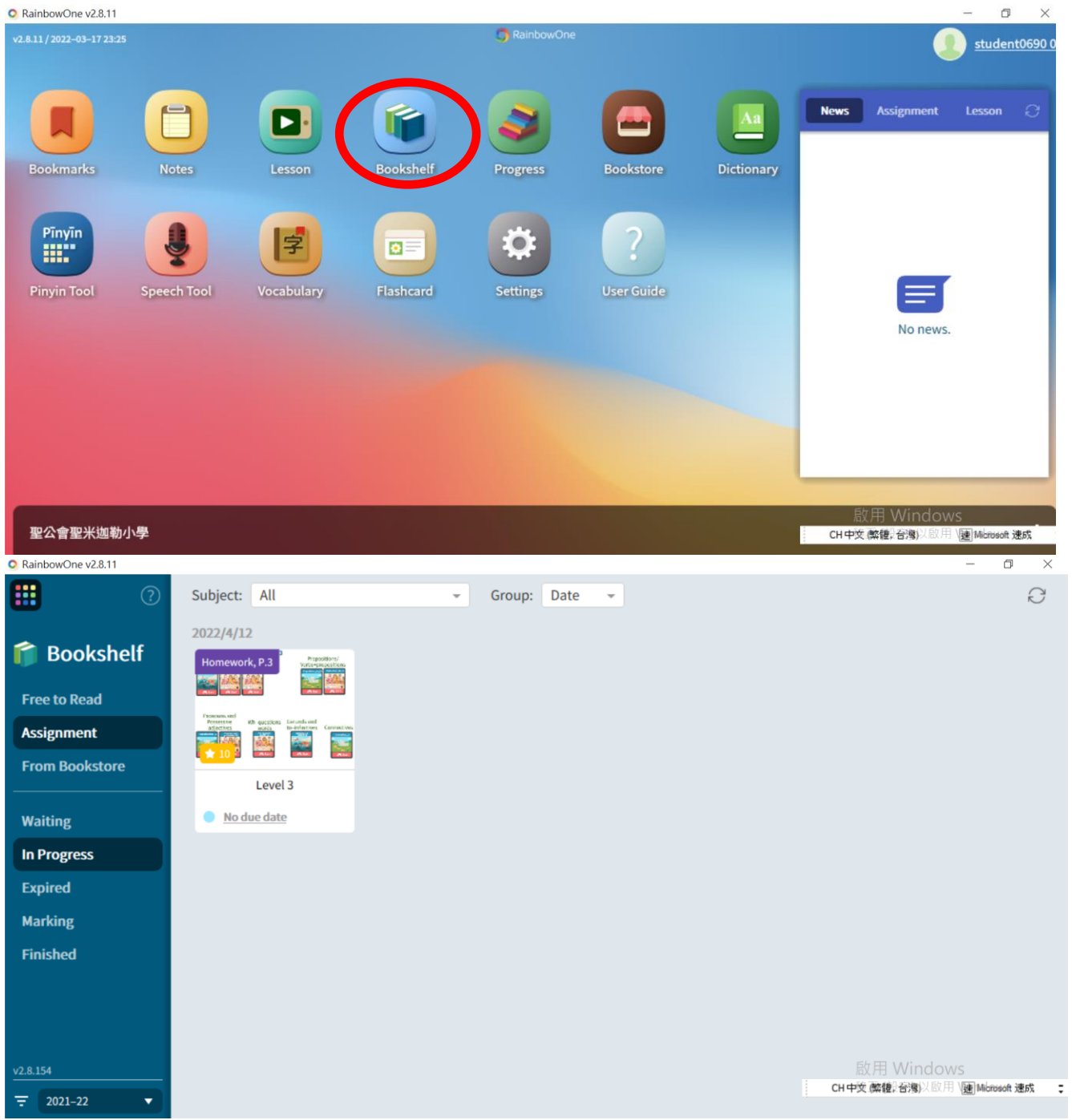

## 2. 在遊戲頁,按其中一個遊戲鍵便可試做練習。

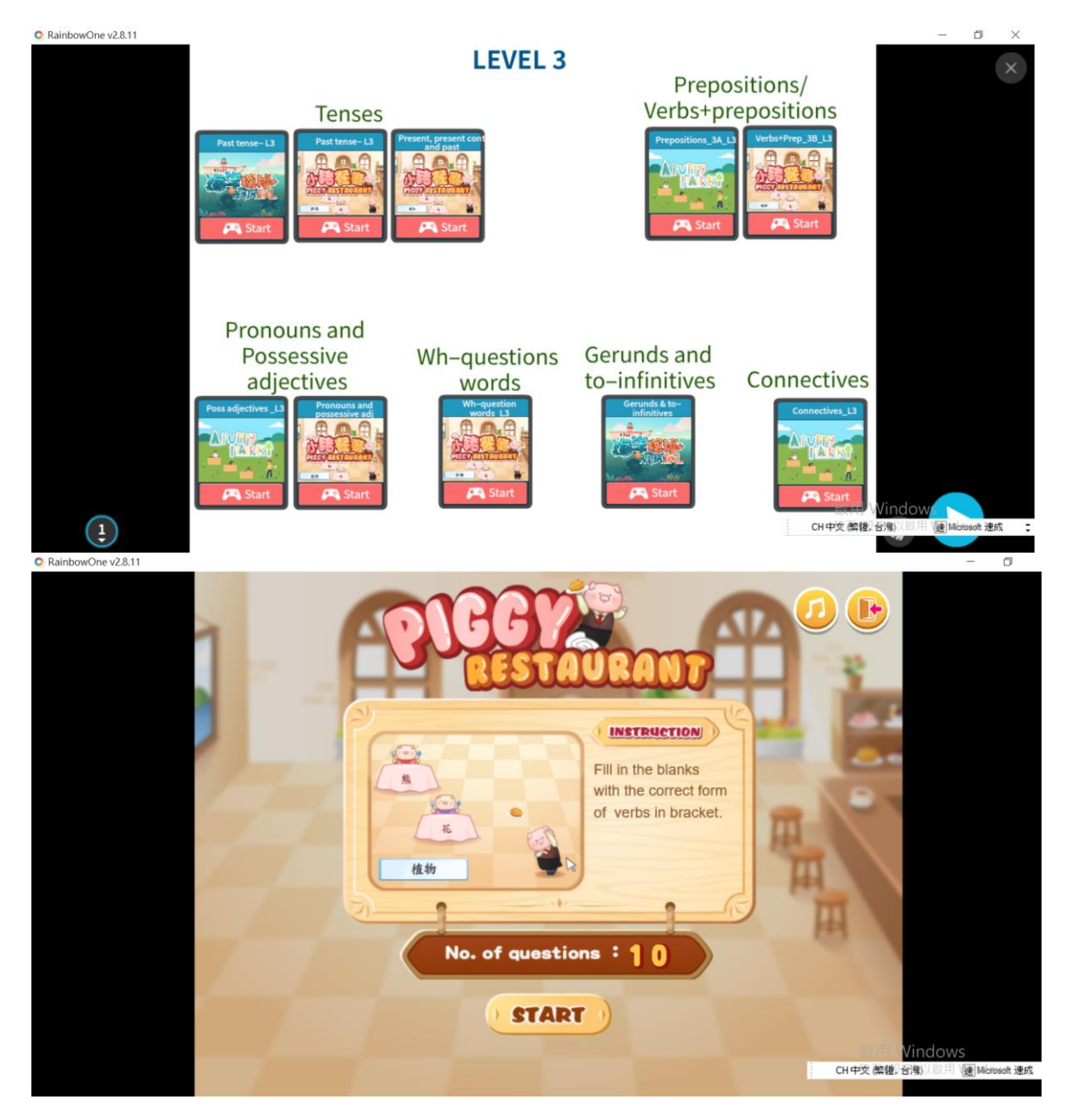

## 3. 學生做練習時, 會即時知道自己每題答對或錯.

| Score | t_[sleep] now. | Instruct<br>Select the a | tion<br>answer |                     |                             |  |
|-------|----------------|--------------------------|----------------|---------------------|-----------------------------|--|
|       |                |                          | is sleeping    |                     |                             |  |
|       |                |                          | Why the        | 啟用 Wind<br>移至[設定] ↓ | <b>dows</b><br>(啟用 Windows。 |  |

 完成一個練習後,按右上角小門<sup>●</sup>鍵→ 回標題 home 鍵便可回到主遊戲頁,試做其他 練習。或者按再試一次 Try again/再玩 Retry 鍵重做同一個練習.

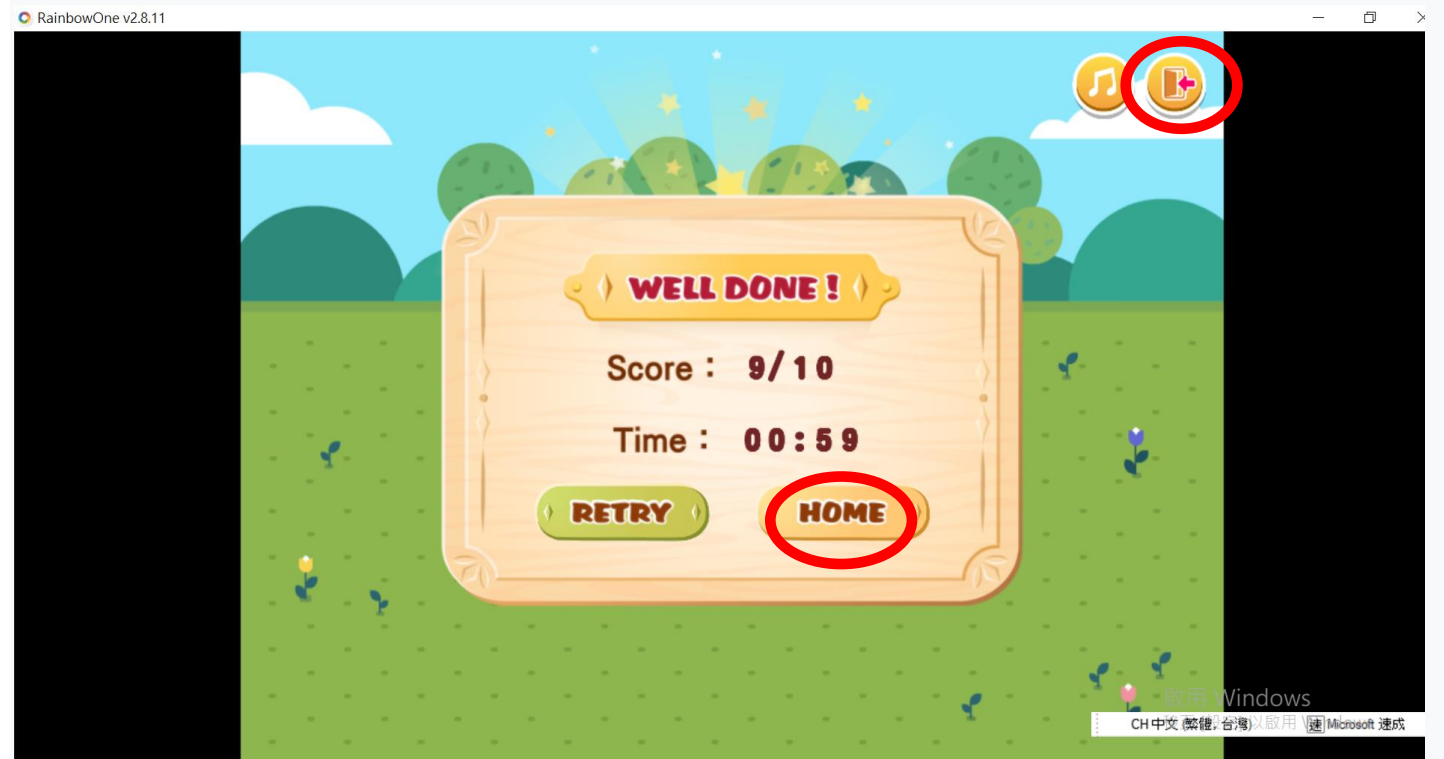

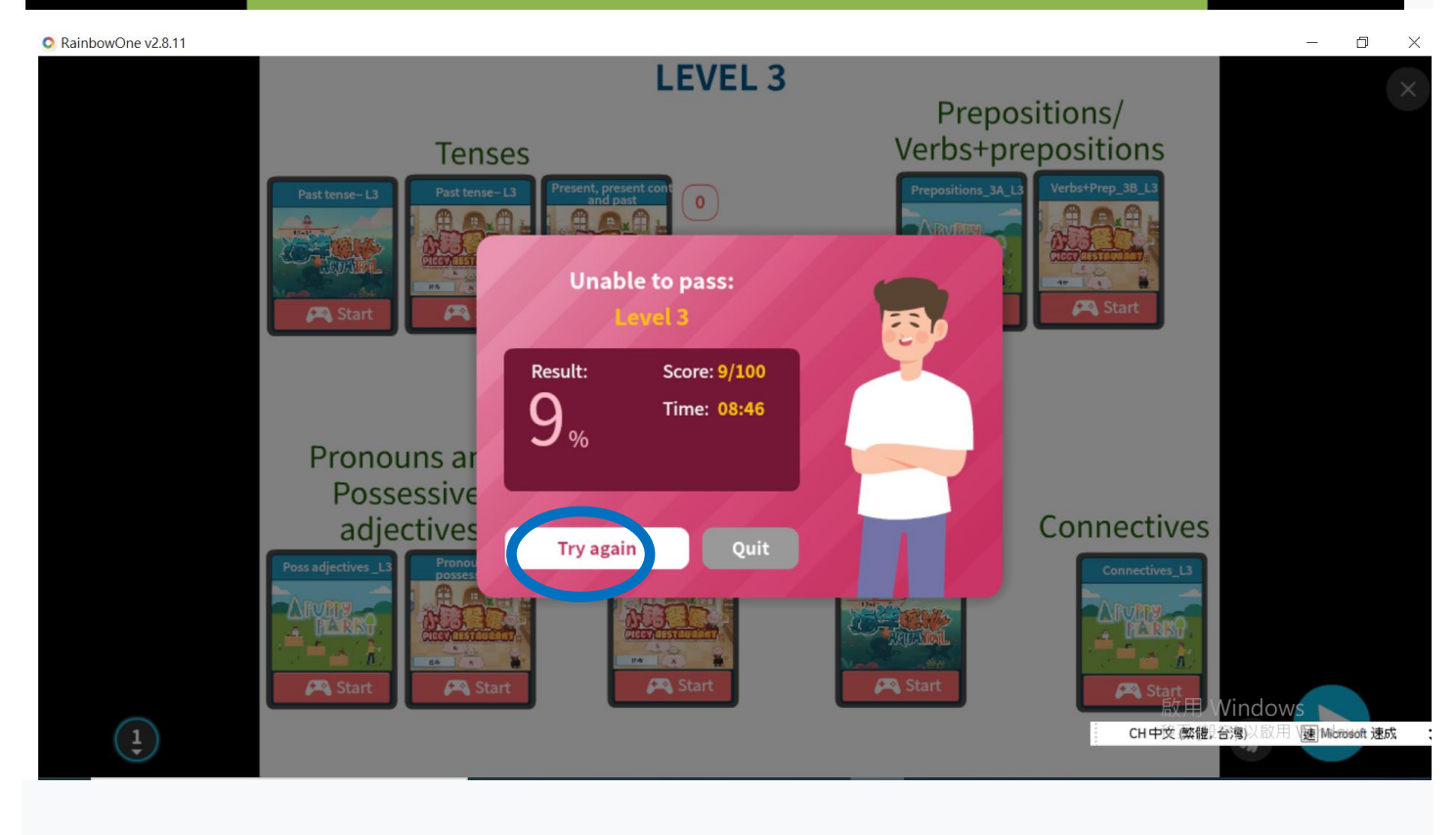

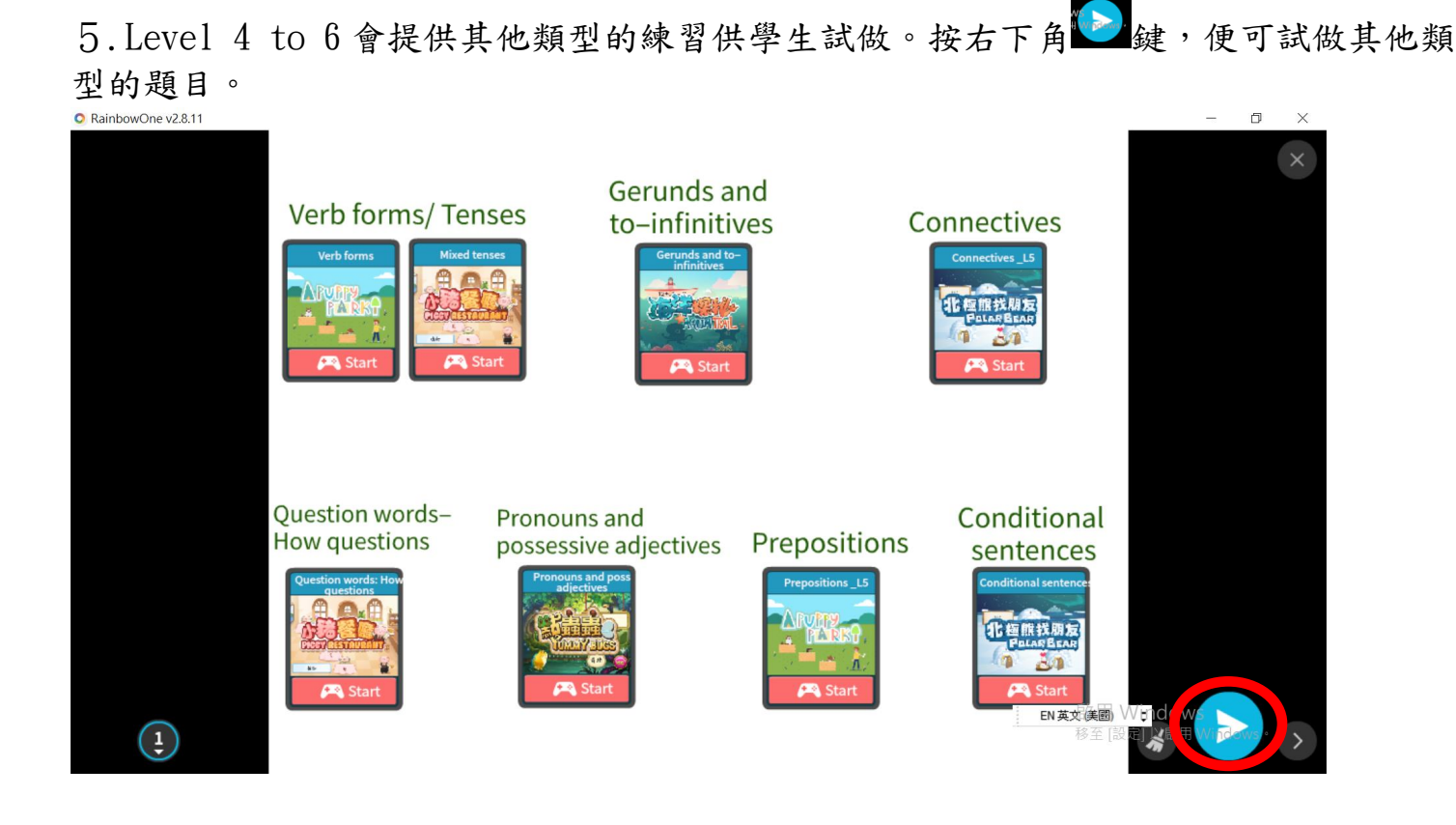

# 6. 輸入答案後, 按右下角藍色箭嘴 建, 檢查答案是否正確。

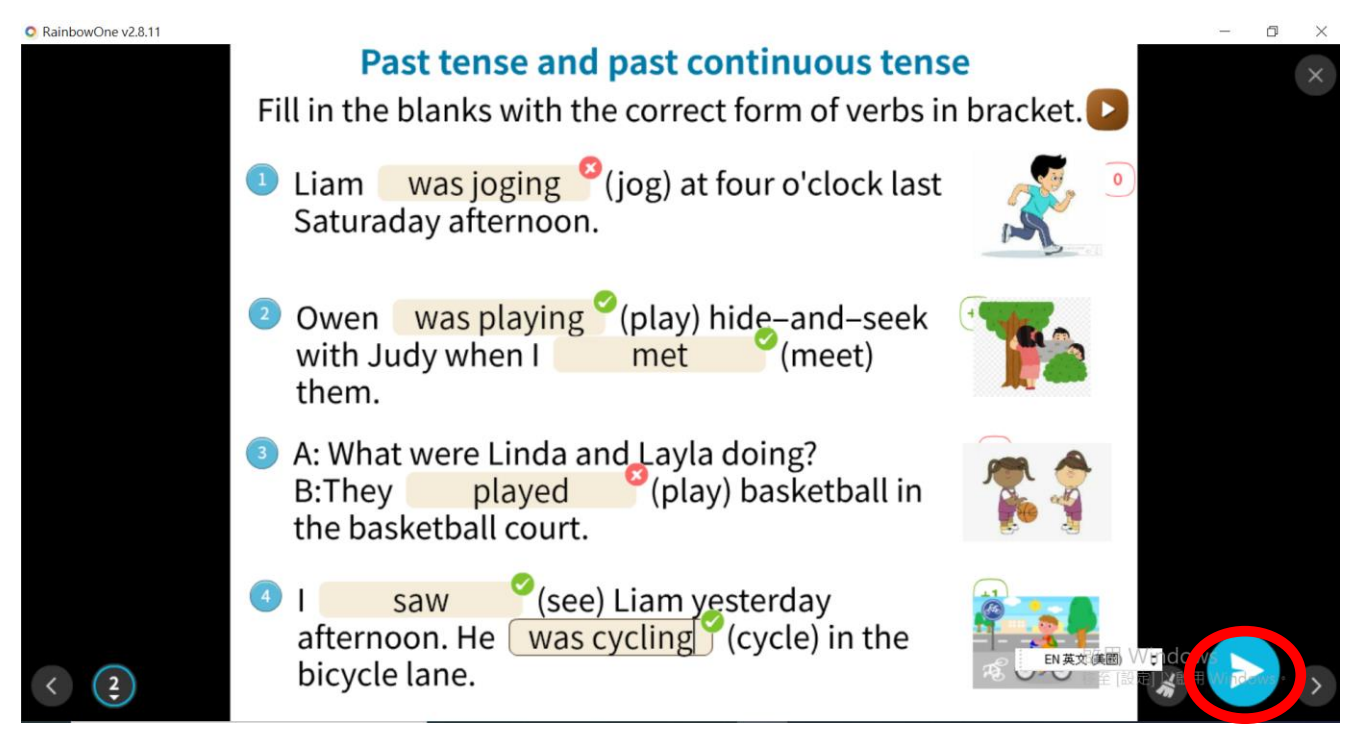

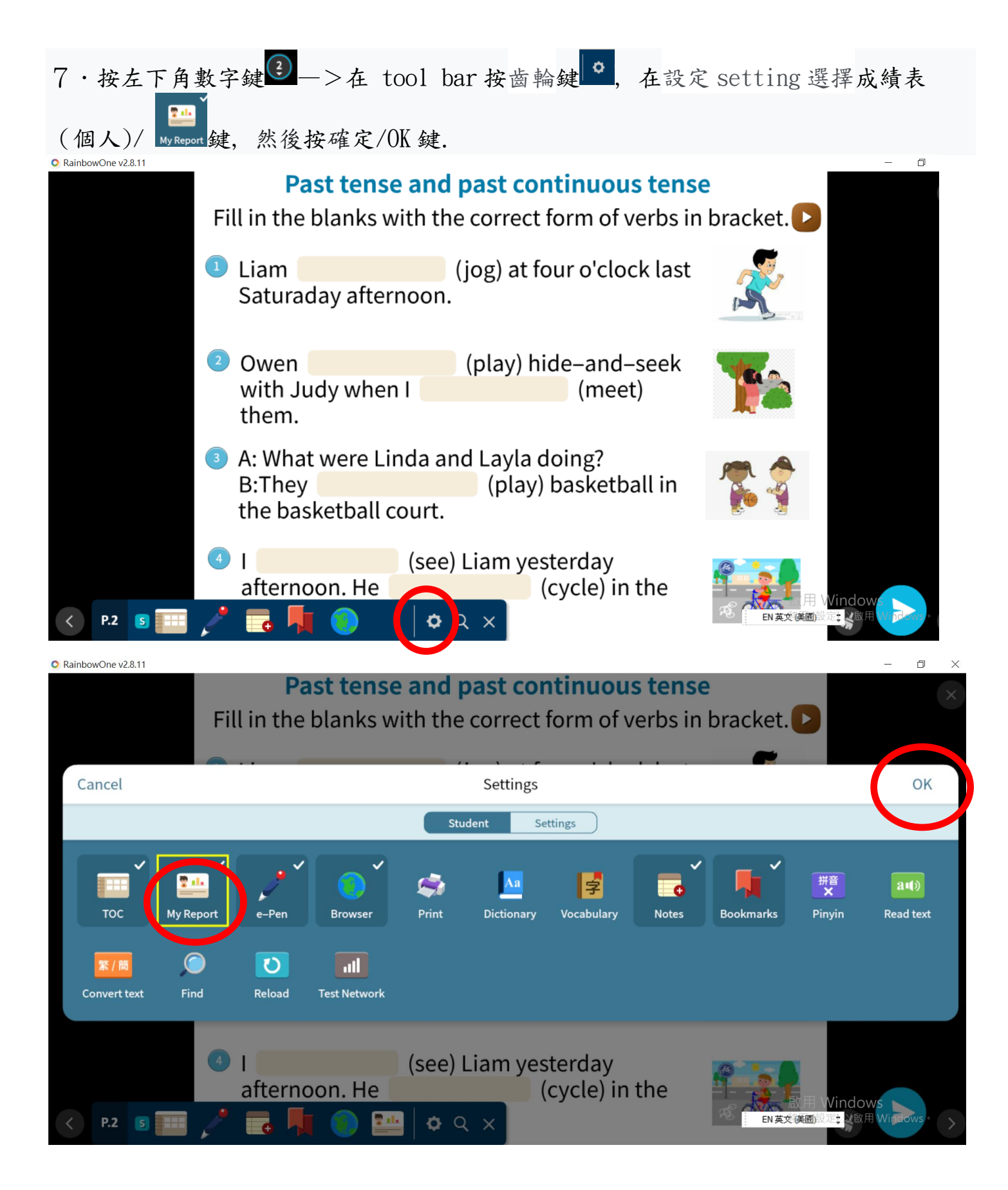

8. 按成績表 (個人)/ 🔛 鍵, 查看做練習時的個人成績。

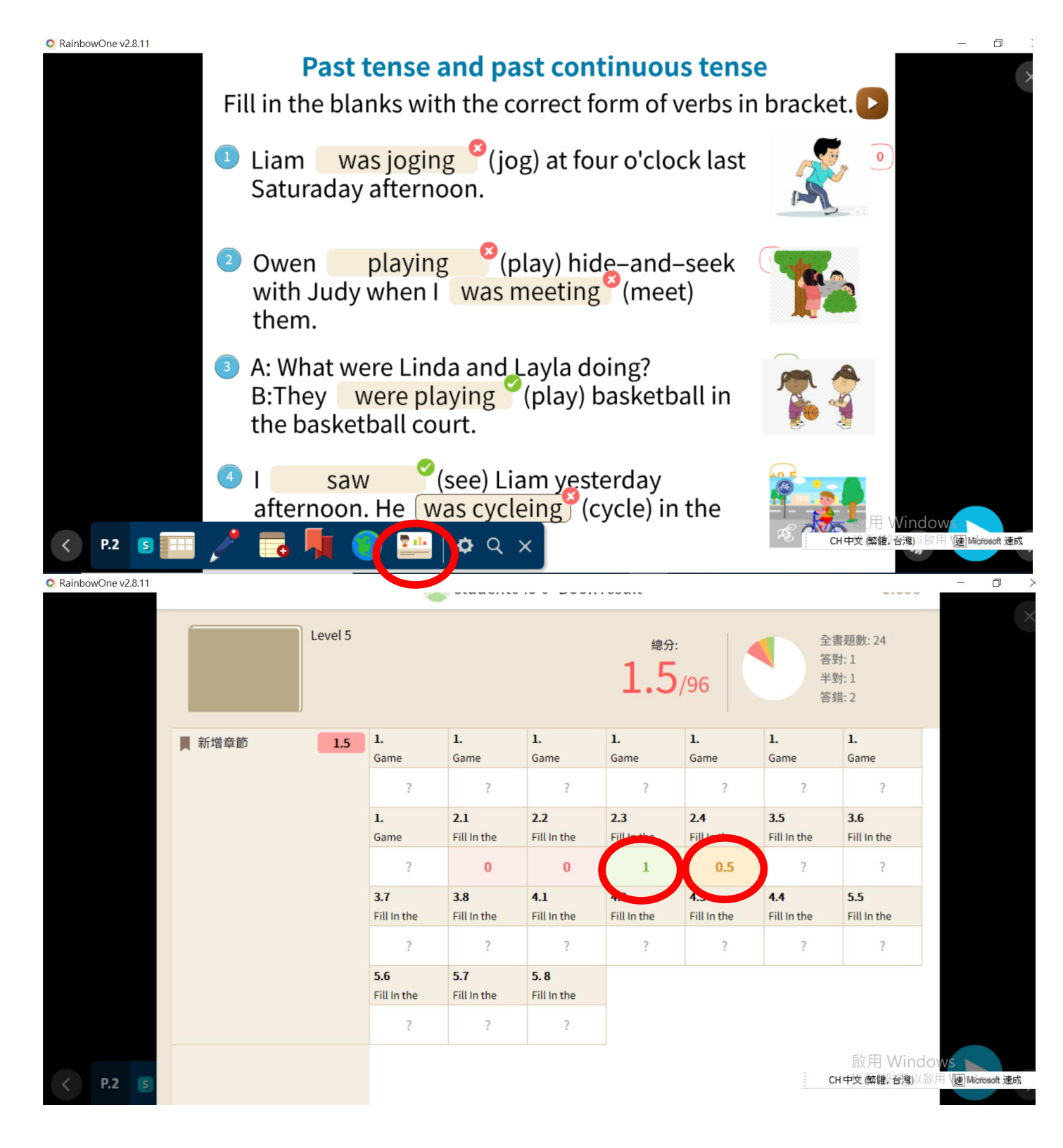

9.查看個人成績後, 按再試一次 Try again 鍵/重做同一個練習或 Quit 離開鍵回到主 遊戲頁, 試做其他練習。

![](_page_7_Figure_1.jpeg)

![](_page_7_Figure_2.jpeg)

![](_page_8_Picture_0.jpeg)